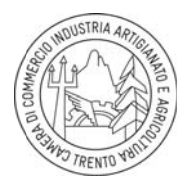

## Camera di Commercio Industria Artigianato e Agricoltura di Trento

## Guida rapida per accedere al servizio online di richiesta dei Certificati d'Origine

Per poter effettuare la richiesta online dei certificati di origine è necessario registrarsi dal sito del Registro delle imprese.

Per procedere alla registrazione accedere al sito <u>www.registroimprese.it</u> e cliccare su «registrati»

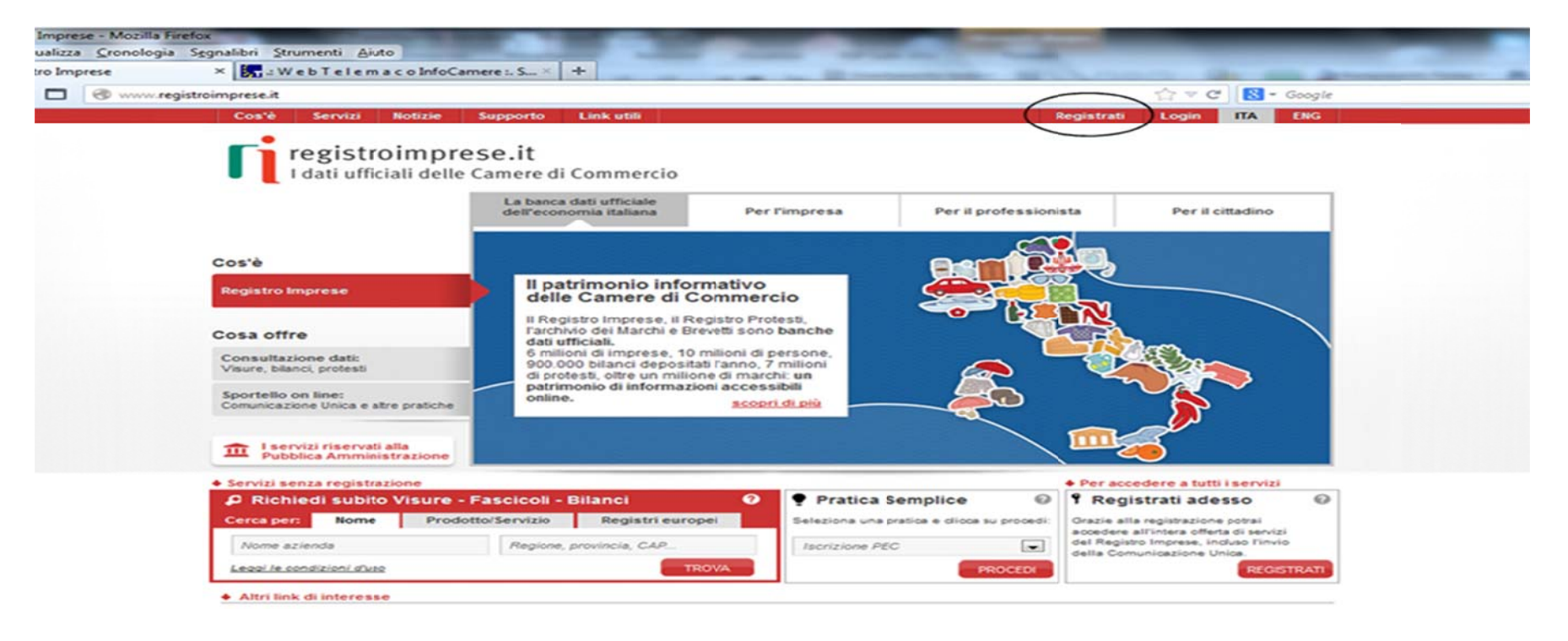

**N.B.** se l'utente è già registrato al portale registroimprese.it per la sola consultazione e richiesta di certificati e visure, dovrà richiedere l'ulteriore abilitazione allo **«sportello pratiche online»** e seguire la procedura a video inserendo user-id e password in possesso.

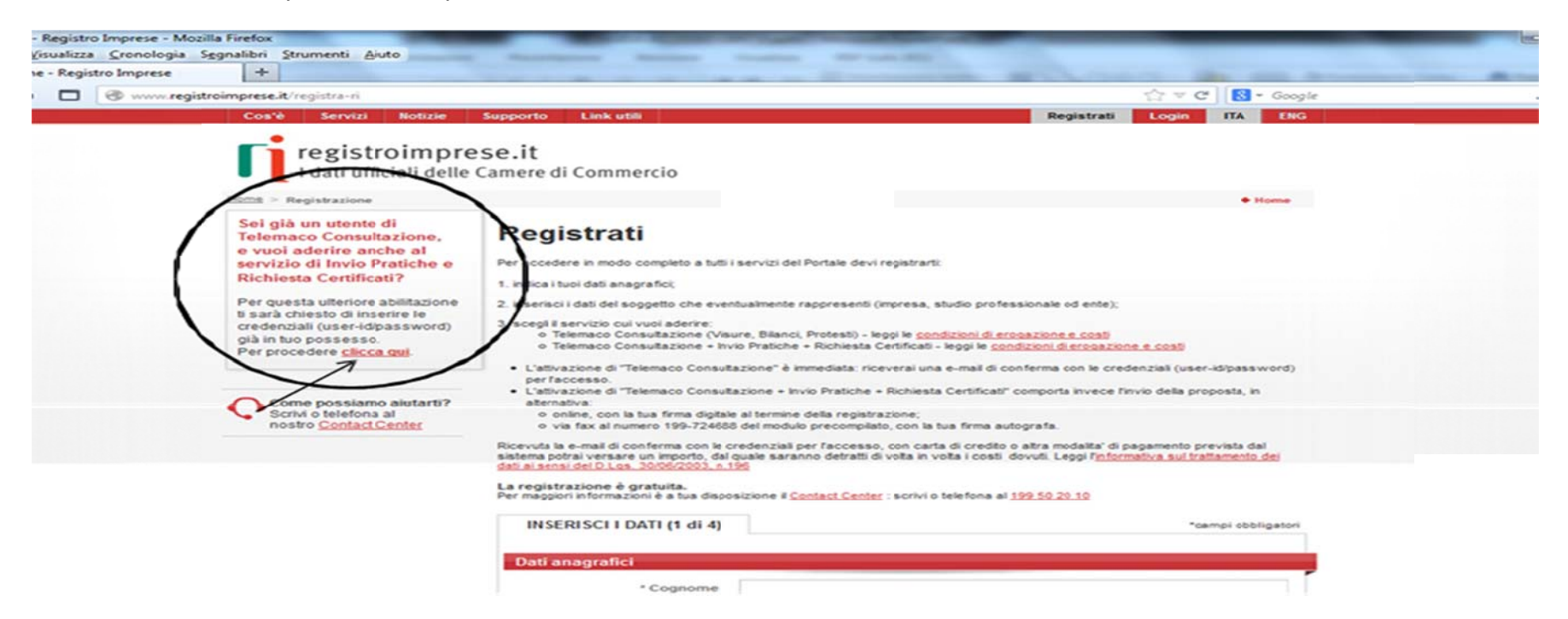

Il sistema rimanda l'utente nella pagina di registrazione e, dopo una breve spiegazione sulle modalità di inserimento, permette di procedere con la compilazione. Sono previsti i seguenti 4 passaggi:

- 1. dati anagrafici;
- 2. modalità di adesione (in proprio o in qualità di rappresentante di un' impresa);
- 3. altre informazioni;
- 4. servizi da attivare.

Per poter utilizzare Cert'O è necessario attivare: Telemaco Consultazione Dati e invio pratiche

| G www.registroimprese.it/registra-ri | INSERISCI I DATI (4 di 4)                                                                                                    | 🟫 🐨 🤁 🔀 - Google<br>"campi obbligatori                                                       | \$ 4 |
|--------------------------------------|----------------------------------------------------------------------------------------------------|----------------------------------------------------------------------------------------------|------|
|                                      | Dati anagrafici                                                                                                    | •_                                                                                           |      |
|                                      | Adesione in rappresentanza di                                                                                                    | +                                                                                            |      |
|                                      | Altre informazioni                                                                                                    | *_                                                                                           |      |
|                                      | <ul> <li>Telemaco Consultazione Dati (Visure, Bilanci e P<br/>Atraverso guesto se en sociali a dei informazioni pre<br/>estaventro dei Marchi e Brevetti e consultare i registri Europei</li> </ul> | rotesti)<br>Sens nel Registro monumenti Recipiro Protesti,                                   |      |
|                                      | Telemaco Consultazione Dati (Visure, Bilanci e P<br>Attraverso questo servizio ottre ad accedere alle informazioni pr<br>intre pratiche telematiche e richiedere certificati del Repistro Im        | Protesti) e Invio Pratiche<br>resenti nele principali banche dati camerali, potrali<br>prese |      |

Cliccando su **«conferma»** il sistema rimanda l'utente nella pagina di firma ed invio del contratto dove è possibile selezionare 2 modalità di firma:

- firma digitale del richiedente;
- firma autografa con invio via fax al numero 199-724688 del modulo precompilato e del documento di identità (del richiedente).

Entro 48 ore lavorative dall'inoltro del contratto l'utente riceverà, alla email indicata durante la registrazione, le credenziali (user-id e password) per l'accesso al portale registroimprese.it.

Ottenute le credenziali di accesso cliccare **«login»**, inserire user-id e password e selezionare **«sportello pratiche online»**. Una volta effettuato l'accesso il codice utente apparirà in alto a destra.

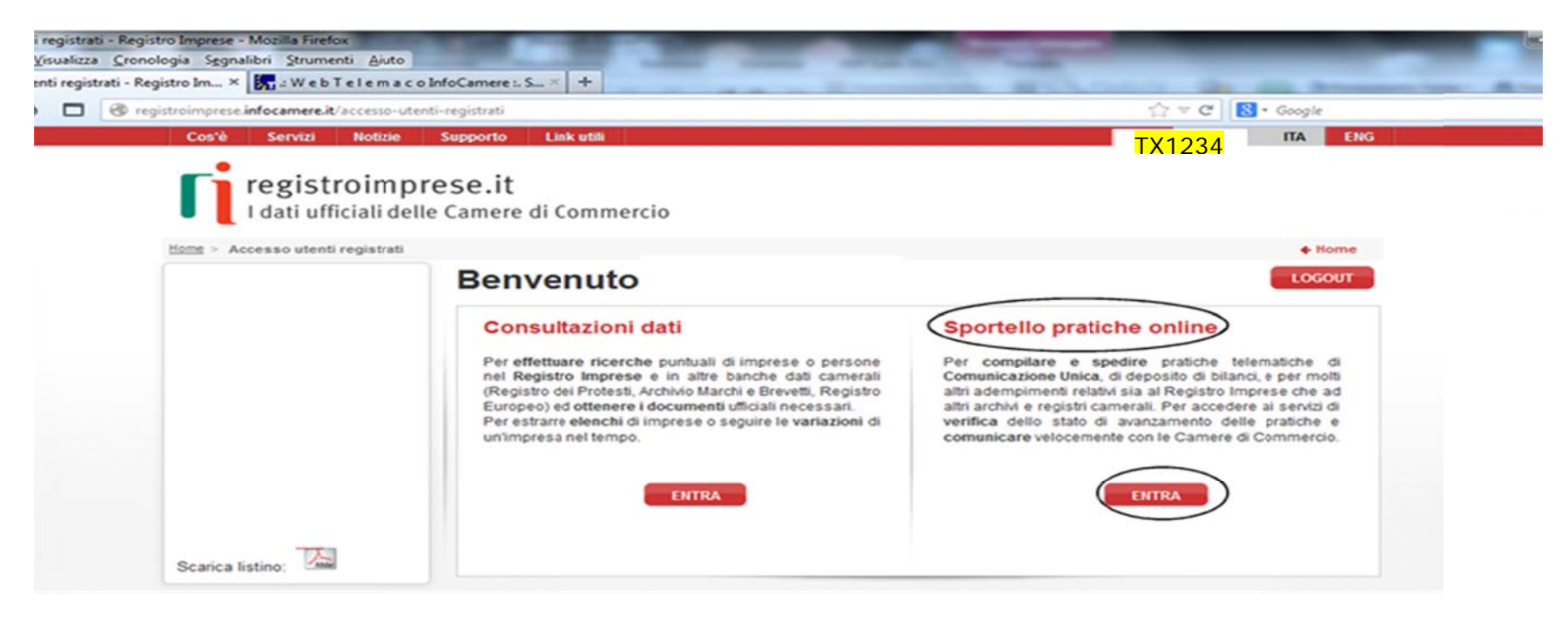

La procedura Cert'o si avvia dal menù **«servizi e-gov» sportelli telematici** (all'interno dello sportello pratiche online), cliccando infine su **«certificazioni per l'estero».** 

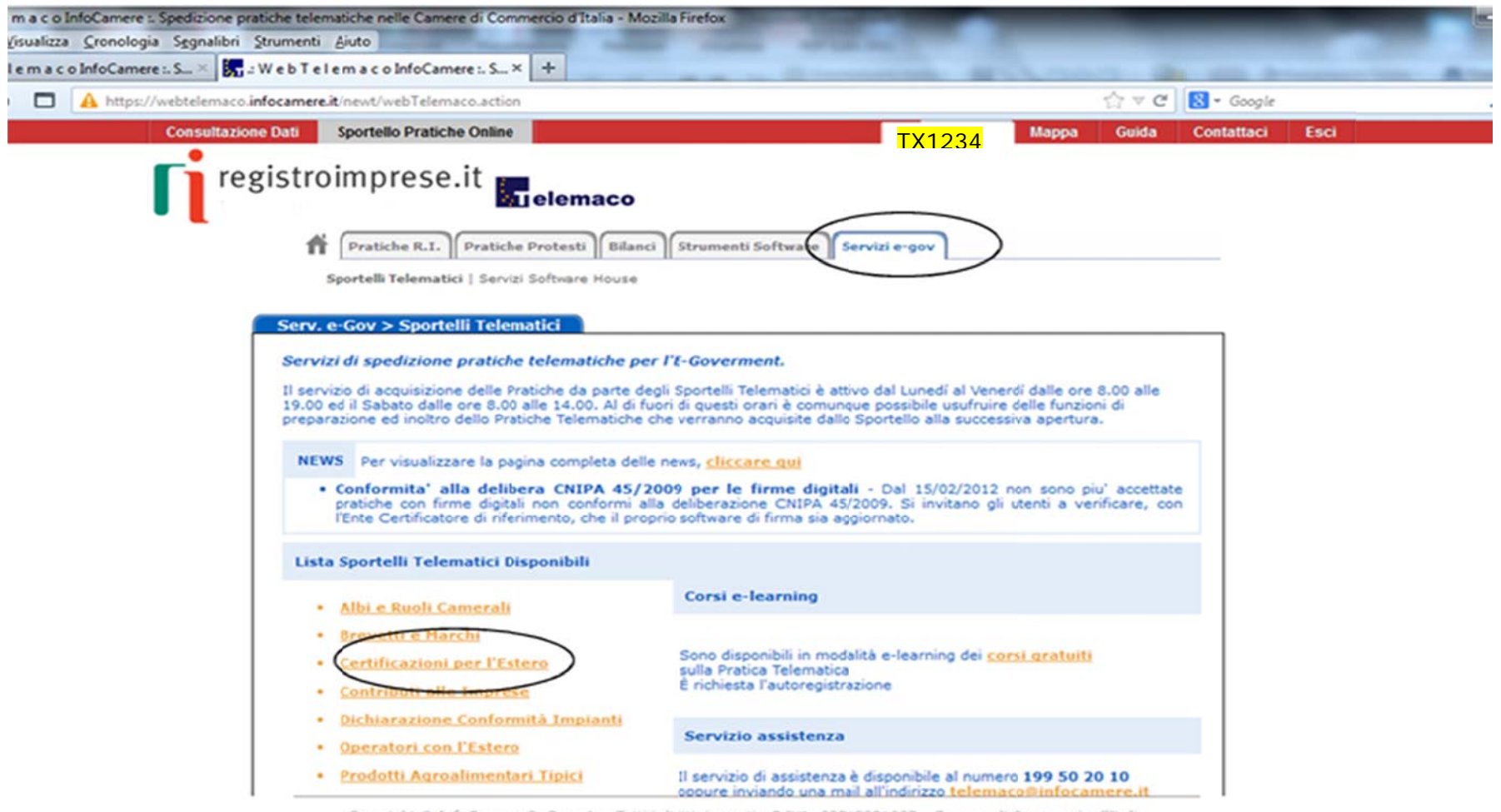

Copyright @ InfoCamere S. C. p. A. - Tutti i diritti riservati - P.IVA: 02313821007 - Camere di Commercio d'Italia

Al **primo accesso** l'utente dovrà completare la registrazione cliccando **«procedi»** a fondo pagina così che il sistema abbini correttamente la user-id rilasciata alla procedura Cert'o.

Negli accessi successivi non sarà più necessario ripetere tale operazione, a meno che non si debbano comunicare delle modifiche dei dati registrati.

| Sportelli Yelematici   Servizi Software House                                                                                         |                                                                                                    |
|----------------------------------------------------------------------------------------------------|----------------------------------------------------------------------------------------------------|
| Conformita' alla delibera CNIPA 45/2<br>pratiche con firme diatali non conformi al<br>l'Ente Certificatore di inferimento, che il pro | e news, <u>cliccare aut</u><br>2009 per le firme digitali - Dal 15/02/2012 non sono piu' accettat<br>la deliberazione CMIPA 45/2009. Si invitano gli utenti a verificare, co<br>prio software di firma sia aggiornato. |
| Lista Sportelli Telematici Disponibili                                                                                                |                                                                                                    |
| Albi e Ruoli Camerali                                                                                                    | Corsi e-learning                                                                                                    |
| Brevetti e Harchi     Certificazioni per l'Estero     Contributi alle Imprese                                                         | Sono disponibili in modalità e-learning dei <u>corsi uratuiti</u><br>sulla Pratica Telematica<br>È richiesta l'autoregistrazione                                                                                       |
| Dichiarazione Conformità Impianti     Descalori con l'Estern                                                                          | Servizio assistenza                                                                                                    |
| Prodotti Agroalimentari Tipici     Servizio Metrico                                                                                   | Il servizio di assistenza è disponibile al numero 199 50 20 10<br>oppure inviando una mail all'indirizzo <u>telemace@infocamere.it</u>                                                                                 |
| Completamento o modifica registrazione                                                                                                |                                                                                                    |

Successivamente con il comando «accedi» si potrà richiedere online il certificato d'origine.

|                                                                                                    | Acceor                                                                                                    |   |
|----------------------------------------------------------------------------------------------------|----------------------------------------------------------------------------------------------------|---|
|                                                                                                    |                                                                                                    |   |
| moort                                                                                                    | Servizio per la trasmissione                                                                                                    |   |
| in cert o                                                                                                    | telematica delle richieste dirilascio del                                                                                                    |   |
| Certificati di Origine                                                                                                    | Certificato di Origine.                                                                                                    |   |
|                                                                                                    |                                                                                                    |   |
| AVVISO                                                                                                    |                                                                                                    |   |
| Dal 15-02-2012 non sono piu" accet<br>Si invitano gli utenti a verificare, co<br>aggiornato.                                                                                                    | tate pratiche confirme <u>digitalingen</u> conformi alla deliberazione CNIPA_45/2009.<br>on l'Ente Certificatore di riferimento, che il proprio software di firma sia                                                                                                    |   |
| PSO E LEARNING                                                                                                    |                                                                                                    |   |
| RSO E-LEARINING                                                                                                    |                                                                                                    |   |
|                                                                                                    |                                                                                                    |   |
| E' disponibile il corso gratuito sulla                                                                                                    | Pratica Telematica dei Certificati <u>di Origine</u> in modalità e-learning                                                                                                    |   |
| E' disponibile il <u>corso gratuito</u> sulla<br>(al primo accesso e' richiosta l<br>Copyright © InfoCamere S. C. p. A                                                                                                    | Pratica Telematica dei Certificati <u>di Origine</u> in modalità e-learning<br>1 Tutti i diritti riservati - P.IVA: 02313821007 - Camere di Commercio d'Italia                                                                                                    |   |
| E' disponibile il <u>corso gratuito</u> sulla<br>(al primo accesso c' richiesta l<br>Copyright © InfoCamere S. C. p. A                                                                                                    | Pratica Telematica dei Certificati <u>di Origine</u> in modalità e-learning<br>Tutti i diritti riservati - P.IVA: 02313821007 - Camere di Commercio d'Italia                                                                                                    |   |
| E' disponibile il <u>corso gratuito</u> sulla<br>Copyright © InfoCamere S. C. p. A                                                                                                    | Pratica Telematica dei Certificati <u>di Origine</u> in modalità e-learning<br>C Tutti i diritti riservati - P.IVA: 02313821007 - Camere di Commercio d'Italia                                                                                                    |   |
| E' disponibile il <u>corso gratuito</u> sulla<br>Copyright © InfoCamere S. C. p. A                                                                                                    | Pratica Telematica dei Certificati <u>di Origine</u> in modalità e-learning<br>L Tutti i diritti riservati - P.IVA: 02313821007 - Camere di Commercio d'Italia                                                                                                    |   |
| E' disponibile il <u>corso gratuito</u> sulla<br>Copyright © InfoCamere S. C. p. A<br>mere : Spedizione pratiche telematiche nelle Camere di Co                                                                                                    | Pratica Telematica dei Certificati <u>di Origine</u> în modalità e-learning<br>L Tutti i diritti riservati - P.IVA: 02313821007 - Camere di Commercio d'Italia                                                                                                    | _ |
| E' disponibile il <u>corso gratuito</u> sulla<br>Copyright © InfoCarmere S. C. p. A<br>mere : Spedizione pratiche telematiche nelle Carmere di Co<br>mologia Segnalibri Strumenti Auto<br>Carmere : Spe +                                                     | Pratica Telematica dei Certificati <u>di Origine</u> în modalità e-learning                                                                                                    | _ |
| E' disponibile il <u>corso gratuito</u> sulla<br>Copyright © InfoCarmere S. C. p. A<br>mere : Spedizione pratiche telematiche nelle Carmere di Co<br>mologia Segnalibri Strumenti Auto<br>Carmere : Spe                                                       | Pratica Telematica dei Certificati <u>di Origine</u> în modalità e-learning<br>L Tutti i diritti riservati - P.IVA: 02313521007 - Camere di Commercio d'Italia<br>mmercio d'Italia - Mozilla Firefox<br>$c_{1}$ $\equiv$ C                                                                                                    | _ |
| E' disponibile il <u>corso gratuito sulla</u> Copyright © InfoCarmere S. C. p. A     mere : Spedizione pratiche telematiche nelle Camere di Co     mologia Segnalibri Strumenti Auto     Camere : Spe +     https://webtelemaco.infocamere.it/newt/public.htm | Pratica Telematica dei Certificati <u>di Origine</u> în modalità e-learning<br>L Tutti i diritti riservati - P.IVA; 02313821007 - Camere di Commercio d'Italia<br>mmercio d'Italia - Mozilla Firefox<br>ch = C I S - Google MAPPA GUIDA CONTATTACI ESCI                                                                                                    | _ |
| E' disponibile il <u>corso gratuito sulla</u><br>Copyright © InfoCamere S. C. p. A<br>mere : Spedizione pratiche telematiche nelle Camere di Co<br>mologia Segnalibri Strumenti Auto<br>Camere : Spe. +<br>https://webtelemaco.infocamere.it/newt/public.htm  | Pratica Telematica dei Certificati <u>di Origine</u> in modalità e-learning<br>L Tutti i diritti riservati - P. IVA: 02313821007 - Camere di Commercio d'Italia<br>mmercio d'Italia - Mozilla Firefox<br>Commercio d'Italia - Mozilla Firefox<br>Commercio d'Italia - Mozilla Firefox<br>Commercio d'Italia - Mozilla Firefox<br>Commercio d'Italia - Mozilla Firefox<br>Commercio d'Italia - Mozilla Firefox<br>Commercio d'Italia - Mozilla Firefox<br>Commercio d'Italia - Mozilla Firefox |   |

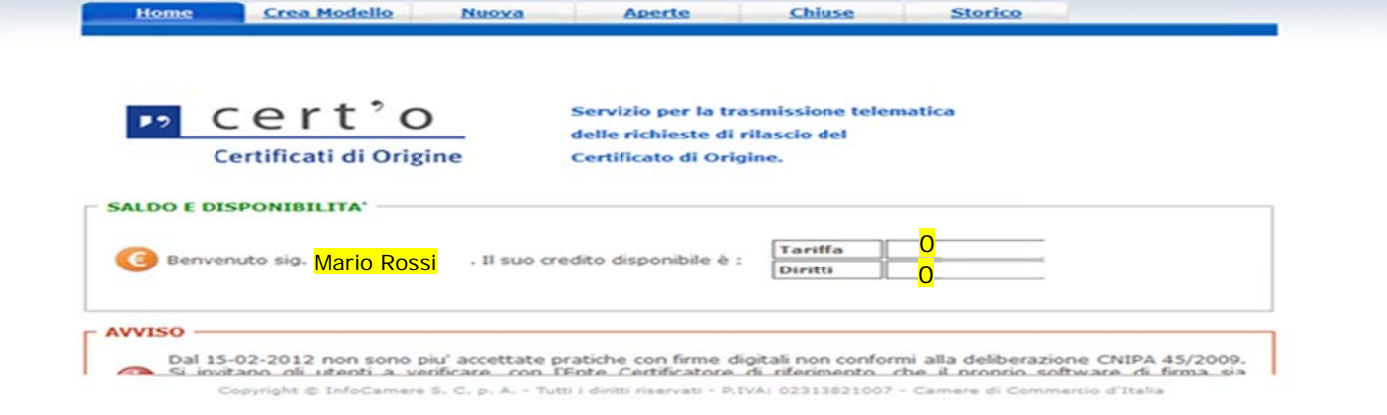

Si ricorda che tutti i documenti allegati alla richiesta del certificato (fatture, DDT, dichiarazioni, ecc.) devono essere firmati digitalmente.

Qualora l'utente non perfezionasse correttamente la procedura di registrazione il sistema Cert'o rilascerà il seguente messaggio di errore al momento dell'accesso.

| m a c o InfoCamere - Spedizione pratiche telematiche nelle Camere di Commercio d'Italia - Mozilla Firefox<br>Visualizza Cronologia Segnalibri Strumenti Ajuto |                                              |
|----------------------------------------------------------------------------------------------------|----------------------------------------------|
| le ma c o InfoCamere :. Spe                                                                                                    | Strength at the first                        |
|                                                                                                    | thr ∀ C   Socie                              |
| registroimprese.it                                                                                                    | VISURE, BLANCI E PROTESTI SPORTELLO PRATICHE |
| Pratiche R.I. Pratiche Protesti Bilanci Strumenti Soft<br>Sportelli Telematici   Servizi Software Hc TX1234                                                   | ware Servizi e-gov                           |

Copyright © InfoCamere S. C. p. A. - Tutti i diritti riservati - P.IVA: 02313821007 - Camere di Commercio d'Italia

Per il pagamento dei diritti di segreteria tramite lo sportello telematico l'utente dovrà costituire il prepagato.

**Per caricare** il prepagato si dovrà accedere al sito <u>www.registroimprese.it</u>, effettuare il **«login»** ed inserire la userid e la password (creata precedentemente).

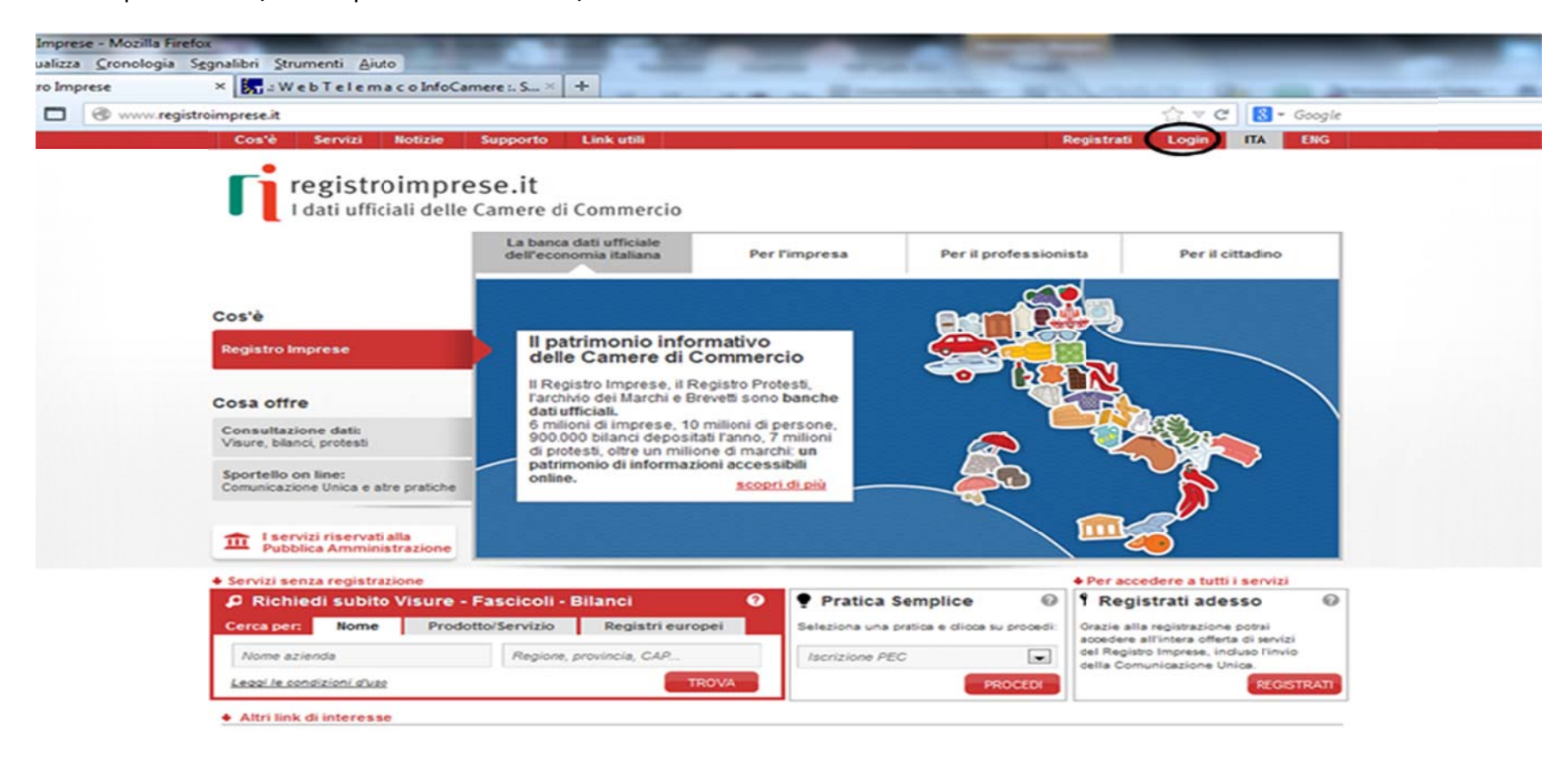

Accedendo all'area consultazione dati il sistema rimanda alla pagina iniziale del portale dalla quale sarà possibile gestire il conto prepagato

**N.B.** ad ogni accesso è visibile la situazione aggiornata del proprio conto prepagato.

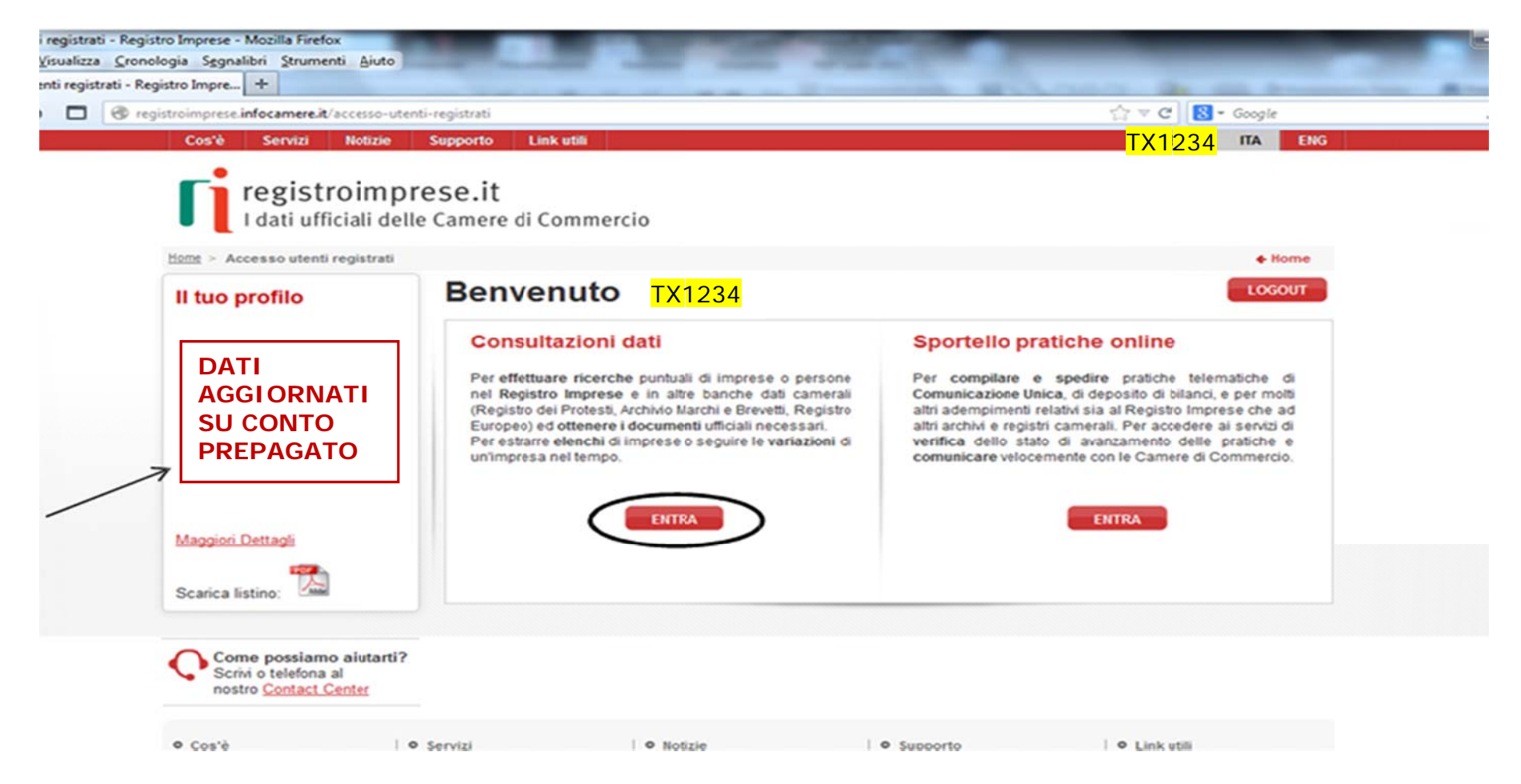

Cliccando su «aumenta il credito» si potrà procedere con il versamento.

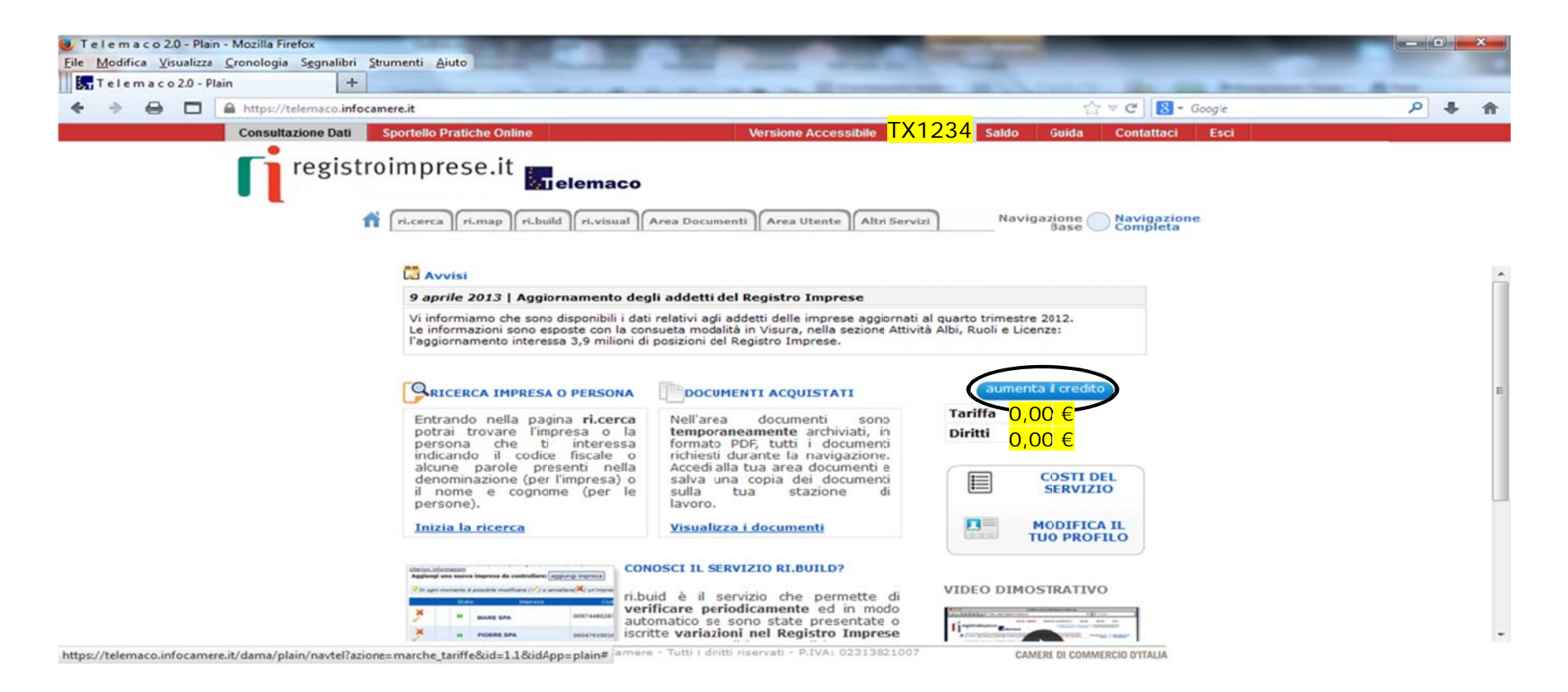

Valorizzando l'importo che si intende caricare sul proprio credito e cliccando **«avanti»** sarà possibile selezionare la modalità di pagamento tra quelle accettate dal sistema

**N.B.** per la procedura cert'o è previsto <u>solo il pagamento dei diritti di segreteria</u> e non è dovuto nulla come tariffa. (è possibile consultare il listino aggiornato nella sezione area utente cliccando **«listino»**).

| - Plain - Mozilla Firefox                                   | the second second second                                                                                  | and the second second se | the second second second second second second second second second second second second second second second se |
|-------------------------------------------------------------|----------------------------------------------------------------------------------------------------|----------------------------------------------------------------------------------------------------|----------------------------------------------------------------------------------------------------|
| ilizza <u>C</u> ronologia S <u>e</u> gnalibri <u>S</u> trun | menti Ajuto                                                                                               |                                                                                                    |                                                                                                    |
| 0 - Plain +                                                 |                                                                                                    | and the second second second                                                                                                    | March Property like and Discourse Street                                                                        |
| https://telemaco.infocamer                                  | re.it                                                                                                    |                                                                                                    | 😭 🤝 🥙 - ESTENSIONE FILE BANCA KKV                                                                               |
| Consultazione Dati Sp                                       | oortello Pratiche Online                                                                                  | Versione Accessibile                                                                                                    | Saldo Guida Contattaci Esci                                                                                     |
| registroi                                                   | mprese.it<br>ri.cerca ri.map ri.build ri.visu.<br>Mio Conto   I Miei Dati   Le Mie Rice                   | Area Documenti Area Utente Altri Servizi rche Versamento Listino Estratto Conto Archivio Fatture                                                                                                    | Navigazione<br>Base Completa                                                                                    |
|                                                             | Il Conto Personale, gestito in m<br>"Tariffa" (vedi il <u>listino</u> per i dett<br>Saldo Attuale Diritti | odalità prepagata, è suddiviso nelle voci "Diritti di se<br>agli sulle singole operazioni).<br>Saldo Attuale Tariffa                                                                                                    | greteria e Bolli", e                                                                                            |
|                                                             | Inserisci gli importi e seleziona<br>Per richiedere assistenza, scrivi a                                  | "avanti" per procedere con il pagamento sicuro, attravers<br>telemaco@infocamere.it o telefona al numero 199 502 01                                                                                                    | o Il circuito che sceglierai.<br>10                                                                             |
|                                                             | Scegli l'importo da versare su                                                                            | ddiviso in Diritti e Tariffa                                                                                                    |                                                                                                    |
|                                                             | Diritti di segreteria e Bolli                                                                             | 0 € (per pratiche, ricerche, visure, at                                                                                                    | tti, bilanci, ri.map <u>listino</u> )                                                                           |
|                                                             | Tariffa                                                                                                   | 0 € (per registri europei EBR, inserim                                                                                                    | nento in ri.build listino )                                                                                     |
|                                                             | IVA                                                                                                    | 0,00 € (calcolata solo sulla tariffa)                                                                                                    |                                                                                                    |
|                                                             | Totale da versare                                                                                         | 0,00 € ricalcola                                                                                                    |                                                                                                    |
|                                                             |                                                                                                    | avanti                                                                                                    |                                                                                                    |

## Contatti

Assistenza utenti per informazioni di carattere tecnico sull'uso del programma, della firma digitale, sul contratto Telemaco Call Center InfoCamere 199 50 20 10

Servizio Commercio Estero CCIAA Trento tel. 0461 887220-267-268 <u>commercio.estero@tn.camcom.it</u>